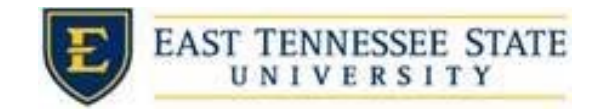

## Managing Applicants in JobX

• You may review applications by clicking the # (# New) link located next to Applications for the applicable job.

| FWS Processing Assistant                                            | Applications <mark>: <u>3 -</u></mark> | <b>Employer:</b> Financial Aid & Scholarships     |   |         |   |  |
|---------------------------------------------------------------------|----------------------------------------|---------------------------------------------------|---|---------|---|--|
| Dob Id: 5110<br>Contact Person: Sarah<br>Shanks<br>Wage: \$8.25 /hr | Status: Review<br>Location:            | Listed:<br>05/10/21<br>Job Type: On<br>Campus FWS | - | Actions | • |  |

• Click the applicants name link to view the application in a full screen view

0

- To view the resume, click on the "resume' link next to their name.
- Click or hover over the magnifying glass next to the employee's name to get a quick view format of the application

| -                |                      |           |        |               |               | Sele    | ect Action Belo | ow 🗸    | Apply Actio |
|------------------|----------------------|-----------|--------|---------------|---------------|---------|-----------------|---------|-------------|
| ect/Deselect All | Show 25 🗸 results pe | er page   |        | 1 to 3        | of3 << <      | : > >>  | [               | Show D  | eleted?     |
| Na e             | Email Address        | App Date  | Status | Flag Emailed? | Resume        | Award   | Preview         | Actions |             |
| Britt            |                      | 2/12/2022 | New!   | P Custom      | <u>Resume</u> | 3000.00 |                 | Actions | •           |
| Jasi             |                      | 1/26/2022 | New!   | P             | Resume        | 3000.00 | 0               | Actions | -           |
|                  |                      |           |        |               |               |         | 1.00            |         |             |

• Schedule an interview with applicants by checking the box to the left of the name of the applicants you wish to interview. Then select *Send Greeting Email* from the *–Select Action Below*—drop down and select *Apply Action*.

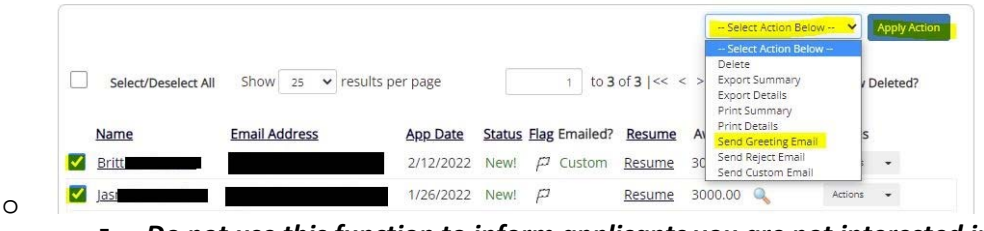

- Do not use this function to inform applicants you are not interested in hiring them and the job has been filled
- You may change the body of the email or add additional email recipients in the 'To' box then be sure to click send.
- This feature is used to reach out to one or more applicants. If you select more than one applicant to interview, individual e-mails will be sent to each person.
- If you don't want to interview an applicant, ensure that the box next to the candidate is not checked.

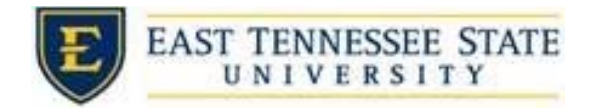

• To reject an applicant, click the box next to one or more applicants you with to send a rejection email. Next, click the *Select Action Below* dropdown. Select *Send Reject* Email. Then click the *Apply Action* button.

|   |                     |                   |           |        |               |               | Ì   | Select Action Below                                         |   |         |  |
|---|---------------------|-------------------|-----------|--------|---------------|---------------|-----|-------------------------------------------------------------|---|---------|--|
|   | Select/Deselect All | Show 25 V results | per page  |        | 1 to 3        | 3 of 3  << -  | < > | Delete<br>Export Summary<br>Export Details<br>Print Summary | , | Deleted |  |
|   | Name                | Email Address     | App Date  | Status | Flag Emailed? | Resume        | A   | Print Details<br>Send Greeting Email                        | 0 | 5       |  |
| - | Brit                |                   | 2/12/2022 | New!   | P Custom      | <u>Resume</u> | 30  | Send Reject Email                                           |   | -       |  |

- This feature is utilized to inform one or more applicants they did not get this job. To select more than one student, check the box next to their name,
- You may change the text in the body of the email or add other email recipients in the 'To' box, then click the Send button.